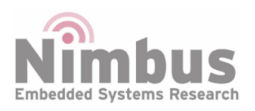

nBlocksStudio1.0 Installation Reference Design

n-Blocks

# **Table of Contents**

| Install Python                                                                             | 1 |  |
|--------------------------------------------------------------------------------------------|---|--|
| nstall mbed-cli manually<br>nbed tips                                                      |   |  |
|                                                                                            |   |  |
| How to import an existing program from mbed online compiler to mbed-<br>cli and compile it | 2 |  |
| How to create new mbed-cli project for OS2 or OS5                                          | 3 |  |
| Alternative method to import OS2 program from mbed online compiler                         |   |  |
|                                                                                            | 3 |  |
| Update mbed OS to a specific version                                                       | 4 |  |
| Install n-Blocks Studio                                                                    | 5 |  |
| Use n-Blocks Studio                                                                        | 5 |  |
| 4 bit binary counter example with n-Blocks Studio                                          | 7 |  |
| References                                                                                 | 8 |  |

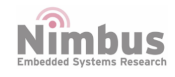

## nBlocksStudio1.0 Installation

**nBlocksStudio1.0** is using mbed-cli infrastructure including GCC compiler, for the microprocessor code compilation.

The Graphical interface is written in Python and is accessing the n-Blocks.net server when it starts, to get the definition of the Nodes

## **Install Python**

Both mbed-cli and nBlocksStudio are based on Python.

- Download 32 bit windows installer for Python 2.7 (dont use 64bit Python installer, issues with pip)
- **Configure installer for adding Python path to system path** and complete Python 2.7 installation
- Restart Windows (otherwise pip fails)
- Test Python and pip from command line:

Python --version pip --version

Both should work from any directory If pip version is later than 9.0.3 mbed-cli might not work  $^{1}$ , so change to 9.0.3:

pip install -U pip==9.0.3

## Install mbed-cli manually

References: <sup>2) 3) 4)</sup>

- Install Git:
  - Download Git 5)
  - $\,\circ\,$  Run the .exe (for windows) to install it
- Install Mercurial:
  - Download Mercurial <sup>6)</sup>

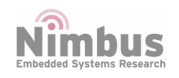

- Run the .exe (for windows) to install it
- Install GCC:
  - Download GCC <sup>7)</sup>
  - Run installer
  - Add Path to environment variable and complete installation
- Verify Installations:

```
arm-none-eabi-gcc --version
git --version
hg --version
python --version
pip --version
```

• Install mbed cli from command prompt:

pip install mbed-cli

• Verify mbed installation:

mbed --version

• 07-March-2020, install Microsoft Visual C++ Compiler for Python 2.7: <sup>8)</sup>

#### mbed tips

#### mbed online compiler how to use OS2 or OS5

References: <sup>9)</sup>

To make sure you are using the desired library delete the mbed library from your project in the online compiler and then import either the mbed-dev (if you would like to use mbed OS 2) or the mbed-os (if you prefer mbed OS 5).

# How to import an existing program from mbed online compiler to mbedcli and compile it

• From online compiler right click on the project and publish (or FORK) in to something like this: frequency\_counter

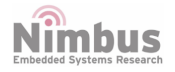

- If the project is copy from somebody else's project, probably have to fork to your own mbed space
- With administrative rights(???):

```
mbed import
https://developer.mbed.org/users/chalikias/code/frequency_coun
ter/
```

• for a list of supported targets:

mbed compile -S

• Finnaly:

mbed compile -m LPC1768 -t GCC\_ARM

#### How to create new mbed-cli project for OS2 or OS5

References: 10)

• new OS5 project:

mbed new project1

• new OS2 project:

mbed new project2 --mbedlib

• new OS5 project at current directory:

mbed new .

## Alternative method to import OS2 program from mbed online compiler

I had issues with the import method described above. This Alternative method works.Tested for Target LPC11U35\_401 [20 May 2020]

• From mbed online compiler right-click on a **Program** in the **Program Workspace**: Export Program using

Export

Toolchain

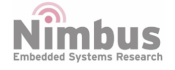

```
ZIP archive (with repositories)
```

- Extract the ZIP file to a Temporary folder.
- Create a new folder as new mbed OS2 project. This folder will be the project working folder:

```
mbed new project_name --mbedlib
```

- From Inside the Temporary folder copy all files and folders.
- Paste the copied files and folders, to project\_name folder created from mbed new project\_name -mbedlib
  - Just overwrite existing files when Windows asks
- From Command line Compile:

```
mbed compile -t GCC_ARM -m LPC11U35_401
```

#### Update mbed OS to a specific version

· go to mbed-os directory inside the project forlder

cd mbed-os

• Check the active release:

mbed releases

• update to the desired release, for example: mbed-os-5.7.7

update mbed-os-5.7.7

• Check again for the active release:

mbed releases

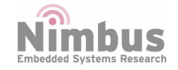

#### **Install n-Blocks Studio**

• Install all needed Python modules:

pip install panda3d pip install pywin32 pip install pyuserinput

• Download the studio from bitbucket, using command line:

```
hg clone
https://nimbus_it@bitbucket.org/nblocksstudio/prj_nblocksstudi
o
```

• Or update an existing nBlocksStudio directory using command line, but from inside the directory

hg update

- Copy mbed\_code outside the version controlled directory, so it will not be affected by future updates of the studio
- Go to the new mbed\_code folder with command line
- Create new mbed **OS2** project inside the new folder: (preferable for now, OS5 is not tested well yet with nStudio)

...\mbed\_code> mbed new . --mbedlib

• Or a new mbed **OS5** project inside the new folder:

...\mbed\_code> mbed new .

• Add any missing libraries:

```
...\mbed_code> mbed deploy
```

# **Use n-Blocks Studio**

Login to your nBlocksStudio<sup>11)</sup> account and add **nodes** to your account

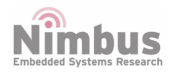

| n-Blocks Studio | My Nodes: Import New      |                                                                                |
|-----------------|---------------------------|--------------------------------------------------------------------------------|
| My Nodes        | Function                  |                                                                                |
|                 | FlipFlop                  | Nodes added to My Nodes will appear in the node list in n-Blocks Studio Design |
|                 | NOT                       |                                                                                |
|                 | 1 Inputs outputs 1        |                                                                                |
|                 | Input                     |                                                                                |
|                 | ADC                       |                                                                                |
|                 | 0 inputs outputs 4        |                                                                                |
|                 | GP/<br>0 inputs outputs 4 |                                                                                |
|                 | Output                    |                                                                                |
|                 | GPO<br>4 Inputs outputs 0 |                                                                                |
|                 | PWM                       |                                                                                |
|                 | 4 Inputs 0                |                                                                                |
|                 | Time                      |                                                                                |
|                 | Ticker                    |                                                                                |
|                 | 0 Inputs outputs 1        |                                                                                |

• Start nBlocksStudio, from **Studio** folder with command line:

....\Studio\Launch.cmd

- On 07.02.2019 I had to edit nworkbench.py, to change[t]kinter to [T]kinter
- On 05.03.2020 this does not seem to be needed any more...

from tkinter import TclError

to

from Tkinter import TclError

• ...and to install missing python modules:

pip install enum

pip install pywinusb

• ...one more March 2020:

pip install requests

When exporting, save into the file **main.cpp** inside folder **mbed\_code**, and build with:

C:....\mbed\_code> mbed compile -t GCC\_ARM -m LPC1768

Above creates a [.bin] file. (at ...\mbed\_code\BUILD\LPC1768\GCC\_ARM) To automate the build process and use a different target n-Block/processor, call one of the [tested] batch files

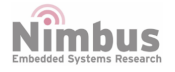

- LPC1768.cmd (n-Bed)
- LPC11u35.cmd (n-DAP)
- L432KC.cmd (n-LP)
- L152RE.cmd (n-L15, n-CPU48)

# 4 bit binary counter example with n-Blocks Studio

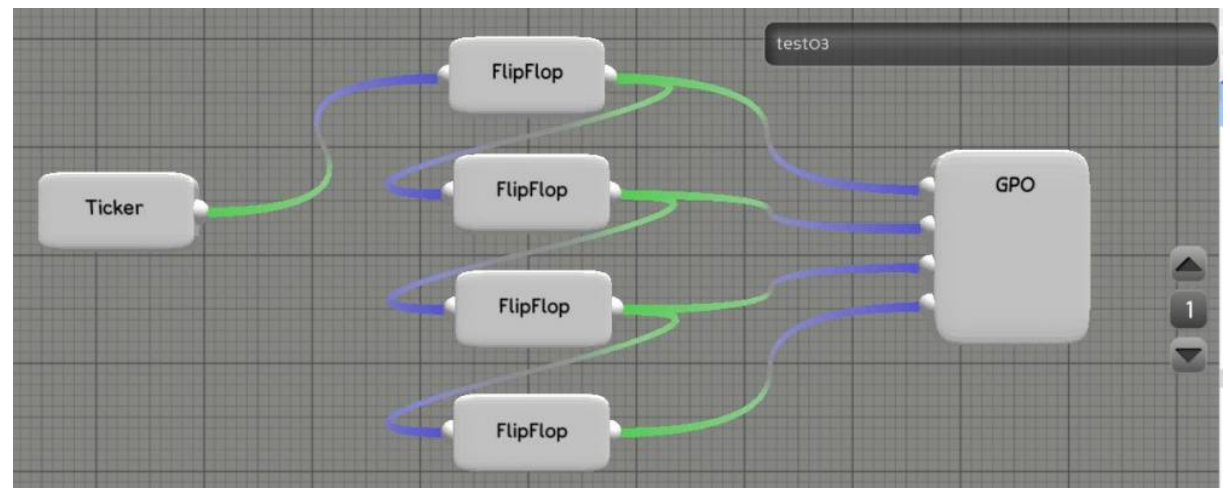

This example diagram (a 4 bit binary counter) creates the main.cpp below:

\* Automatically generated by n-Blocks Studio Designer www.n-blocks.net \*/ #include "nblocks.h" // -\*-\*- List of node objects -\*-\*nBlock Ticker nb nBlockNode0 Ticker; nBlock\_FlipFlop nb\_nBlockNode13\_FlipFlop; nBlock FlipFlop nb nBlockNode3 FlipFlop; nBlock GPO nb\_nBlockNode12\_GP0; nBlock\_FlipFlop nb\_nBlockNode14\_FlipFlop; nBlocksStudio1.0 Installation 7/9 Nimbus

# nBlock\_FlipFlop nb\_nBlockNode15\_FlipFlop;

```
// -*-*- List of connection objects -*-*-
nBlockConnection
                         n_conn0(&nb_nBlockNode0_Ticker, 0,
&nb nBlockNode3 FlipFlop, 0);
nBlockConnection
                         n_conn1(&nb_nBlockNode3_FlipFlop, 0,
&nb nBlockNode12 GPO, ⊙);
nBlockConnection
                         n conn2(&nb nBlockNode3 FlipFlop, 0,
&nb nBlockNode13 FlipFlop, 0);
nBlockConnection
                         n_conn3(&nb_nBlockNode13_FlipFlop, 0,
&nb nBlockNode12 GP0, 1);
nBlockConnection
                         n_conn4(&nb_nBlockNode13_FlipFlop, 0,
&nb nBlockNode14_FlipFlop, 0);
nBlockConnection
                         n conn5(&nb nBlockNode14 FlipFlop, 0,
&nb nBlockNode12 GP0, 2);
nBlockConnection
                         n conn6(&nb nBlockNode14 FlipFlop, 0,
&nb nBlockNode15 FlipFlop, 0);
nBlockConnection
                         n conn7(&nb nBlockNode15 FlipFlop, 0,
&nb_nBlockNode12_GP0, 3);
// -*-*- Main function -*-*-
int main(void) {
    SetupWorkbench();
   while(1) {
        // Your custom code here!
    }
```

# References

```
1)
https://github.com/ARMmbed/mbed-os/issues/6763
2)
mbed 3 minutes quickstart video
3)
mbed os handbook
4)
mbed-cli: How to install manually
5)
download GIT
6)
```

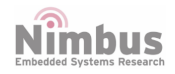

#### download Mercurial 7) download GCC from developer.arm.com 8) http://aka.ms/vcpython27 9) configure mbed-online for MBED-OS-2 or MBED-OS-5 10) mbed-cli: creating and importing programs 11) nBlocksStudio page

#### **IMPORTANT NOTICE - PLEASE READ CAREFULLY**

Nimbus Centre reserve the right to make changes, corrections, enhancements, modifications, and improvements to Nimbus Centre products and/or to this document at any time without notice.

All other product or service names are the property of their respective owners.

Information in this document supersedes and replaces information previously supplied in any prior versions of this document.

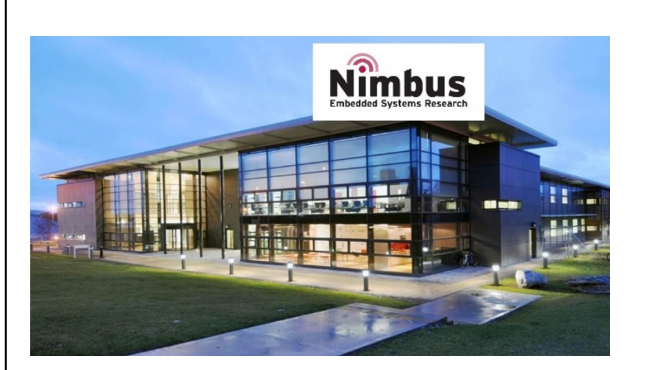

Address: Cork Institute of Technology Campus, Bishopstown, Cork

Phone: (021) 433 5560

© 2019 Nimbus Centre - All rights reserved

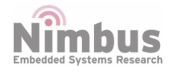